# ARP系统员工个人信息填报操作说明

2022年7月 化学所人事处

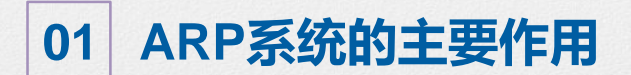

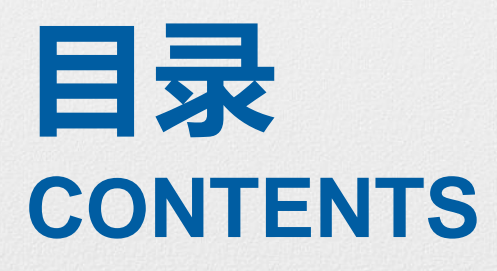

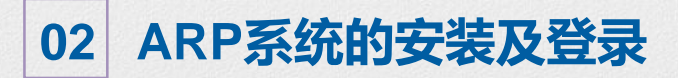

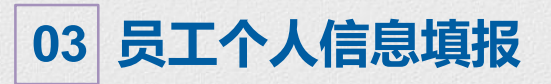

## 一、ARP系统的主要作用(对个人)

## 主要用于个人信息维护及查询、科研项目管理、财务报销等

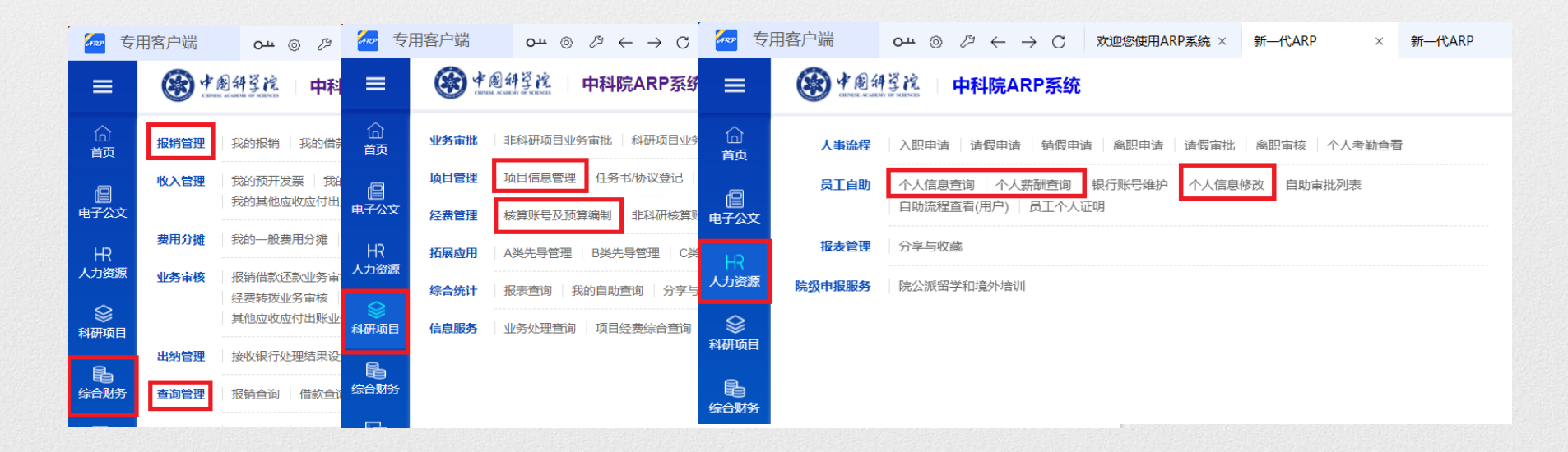

# 网页登录: https://iccas.arp.cn/ ARP客户端登录: https://pan.cstcloud.cn/s/vlkE5CcMTYA 全程默认安装 登录账号: 化学所邮箱账号和密码 (入所后请第一时间开通所邮箱)

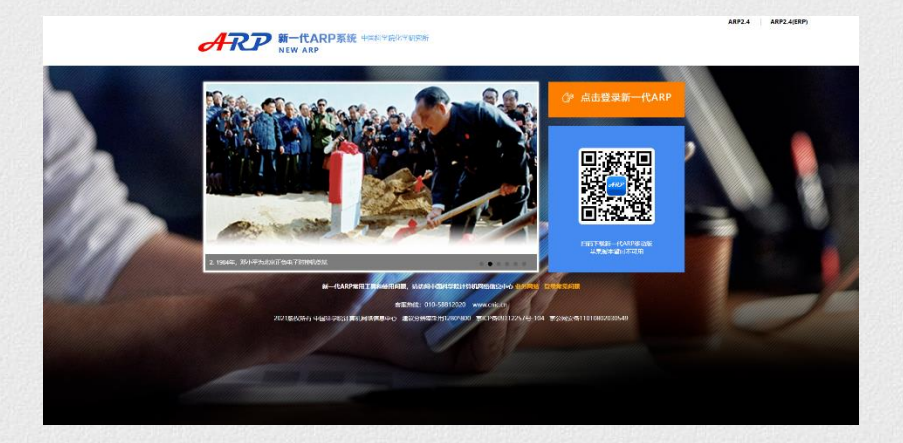

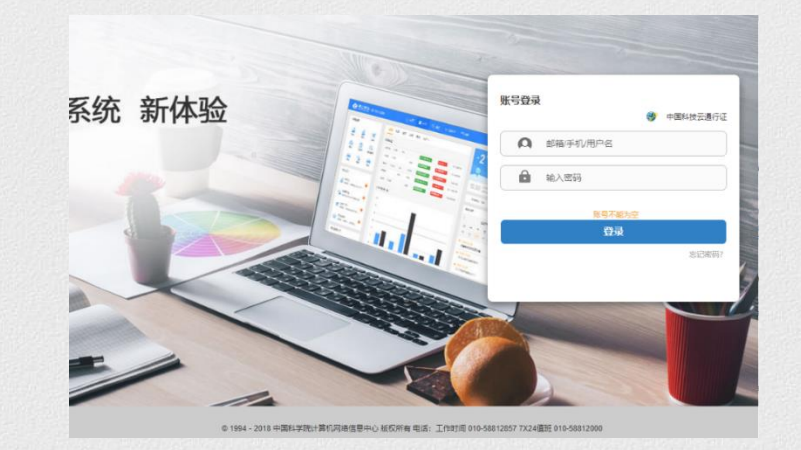

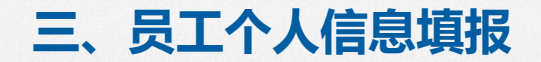

## 员工个人信息维护是ARP系统功能使用的前提和基础,需要大家按以下流程准确填报

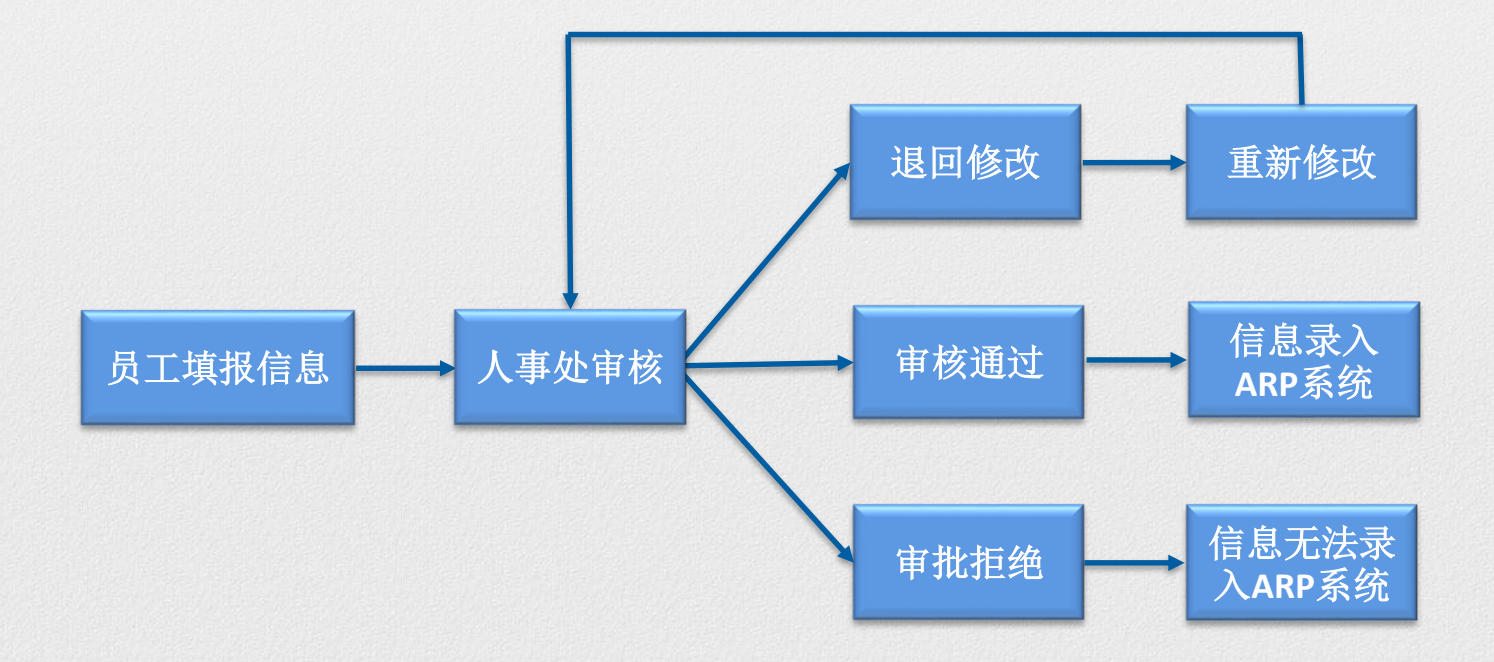

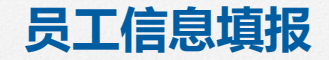

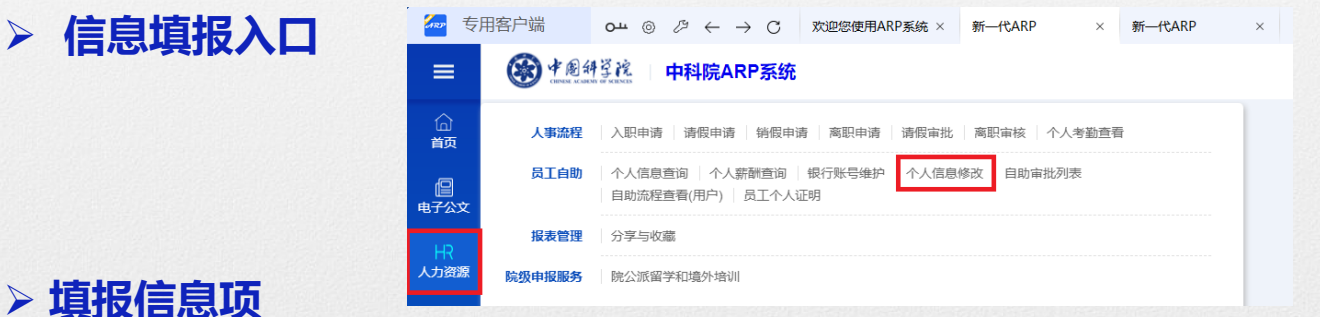

### ✓ 红色方框部分信息需要维护: 联系信息、学历学位信息、工作经历信息、从事专业领域信息

- ✓ 工作经历填写入所前的工作经历,没有的不填此项
- ✓ 从事专业领域信息填写现岗位从事的专业方向
- ✓ 基本信息中户口、籍贯、出生地、参加工作日期信息个人无法维护,如需修改请联系人事处

#### ✓ 请勿维护银行账号信息

|            | 办公电话   |        | 手机号码        | 电子邮件   |          | カ公室房间号 |
|------------|--------|--------|-------------|--------|----------|--------|
| <u>(</u> ) | 印印信息   |        |             |        |          |        |
| ● 第        | 的用附加信息 |        |             |        |          |        |
|            | 银行账号信息 | 学位学历信息 | > 工作经历信息 >> | 家庭或品信息 | 从事专业领域信息 | ]      |

#### > 信息填报

举例:学历学位信息维护

第一步: 查看本人相关信息, 如需修改, 点击"更新"

| ≡          | 学 創 好 算 院   中科院ARP系统      |                             |
|------------|---------------------------|-----------------------------|
| 合<br>颜     | 首页 > 人力资源 > 员工自助 > 个人信息修改 | 0                           |
|            |                           | <b>信息维护</b><br>查看、修改信息、上传附件 |
| HR<br>人力资源 | 更新 下一步 >                  |                             |

#### 第二步: ✓ 点击"添加"新增信息 ✓ 占圭"编辑" 本次所有修?

✓ 点击"编辑"本次所有修改内容均会显示在下方的"更新明细"中,如需撤销可以点击"取消更新"

✓ 点击"删除"删除修改信息

| ● 常 | 用附加信息            |                  |               |        |        |            |        |       |
|-----|------------------|------------------|---------------|--------|--------|------------|--------|-------|
|     | 银行账号信息           | >         学位学历信息 | <b>&gt;</b> ( | 工作经历信息 | 家庭成员信息 | > 丛事专业领域信息 | >      |       |
| 1   | <b>学历信息</b> ⊕ 添加 |                  |               |        |        |            |        |       |
|     | 院校名称             | 学历               | 学位            |        | 所学专业   | 入学日期       | 毕/肄业时间 | 操作    |
|     |                  | 大学本科毕业           | 理学学           | 士学位    |        |            |        |       |
|     |                  | 硕士研究生毕业 理学硕士学位   | 社学位           |        |        | 🔼 🧕 🔍      |        |       |
|     |                  | 博士研究生毕业          | 理学博           | 计学位    |        |            |        | 2 🙆 🔍 |
| 1   | 更新明细 取消更新        |                  |               |        |        |            |        |       |
|     | 操作               | 院校名称             | 学历            | 学位     | 所学专业   | 入学日期       | 毕/肄业时间 | 操作    |

#### 新增学历学位信息维护

- ✓ 维护从本科至博士的学历学位信息
- ✓ 右图所有信息项均需填写 (除灰色底色不可填项)
- ✓ 学历:大学本科毕业/硕士研究生毕业/博士研究生毕业
- ✓ 学位: \*学学士/硕士/博士学位
- ✓ 院校名称: 与毕业证、学位证一致,若"院校名称(选择)"
   下拉选项没有对应选项,则选择"其他",再在"院校名称(输入)"中录入毕业院校;若下拉选项有院校名称,则直接选择,无需输入
- ✓ 入学/毕业时间、学位授予日期:按毕业证、学位证信息 填写,其中硕博生的入学时间填写硕士入学时间,毕业时 间填写博士毕业时间
- ✓ 学校类别: 全日制高等院校/研究所(院), 在研究所培
   养的中国科学院大学学生选研究所(院)

| 新增学历学位信息 |            |                |              |    |
|----------|------------|----------------|--------------|----|
| 後日       | 法法权        | * 陰椋夕称()失探)    | 连续》光确之进行而到   |    |
|          | IFI ADIF   | (00X L10(X2)+) | 同間バイス電子だけに同い |    |
| 院校名称(输入) |            | 学制             |              |    |
| * 入学时间   | 选择曰期       | * 毕/肄业时间       | 选择日期         |    |
| 学校所在地    | 请输入关键字进行匹配 | 学校类别           | 请选择          |    |
| 所学专业名称   |            | 所学专业类别         | 请输入关键字进行匹配   |    |
| 完成学业情况   | 请选择    ▼   | 学位             | 请选择          |    |
| 导师姓名     |            | 学位授予日期         | 选择曰期         |    |
| 学位授予单位   |            | 授予单位国家         | 请输入关键字进行匹配   |    |
| 授予单位所在政区 | 请输入关键字进行匹配 |                | 保存           | 取消 |

#### 第三步:所有信息填写完毕,点击"下一步",可以预览本次修改所有内容

| =          | 🛞 中國科学院 中科院ARP系统          |                             |
|------------|---------------------------|-----------------------------|
| (二)<br>首页  | 首页 > 人力资源 > 员工自助 > 个人信息修改 | 0                           |
| 旧<br>电子公文  |                           | <b>信息维护</b><br>查看、修改信息、上传附件 |
| HR<br>人力资源 | 更新 <b>下-步 〉</b>           |                             |
| ~          |                           |                             |

#### 第四步:确认无误后,点击"提交",点击"取消更新"即可取消本次修改

|            | ● 中國科学院 中科院ARP系统            |   |
|------------|-----------------------------|---|
| 合<br>首页    | 首页 > 人力资源 > 员工自助 > 个人信息修改   | _ |
| 旧<br>电子公文  | <b>信息维护</b><br>查看、修改信息、上传附件 |   |
| HR<br>人力资源 | く 上一歩 提交 取消更新<br>           |   |

#### 第五步:提交后弹出页面,点击"确定",即提交至人事处审核

| 日<br>综合财务   | 基本信息变更 |        |        |       |
|-------------|--------|--------|--------|-------|
|             | 信息项    | 原始数据   | 变更后    |       |
| 利研冬件        | 办公室房间号 | 5号楼326 | 5号楼 提示 | ×     |
|             | ◎ 友注   |        |        |       |
| ●●●<br>国际合作 |        |        |        |       |
|             |        |        |        | 取消 确定 |
| 知识产权        |        |        |        | _     |

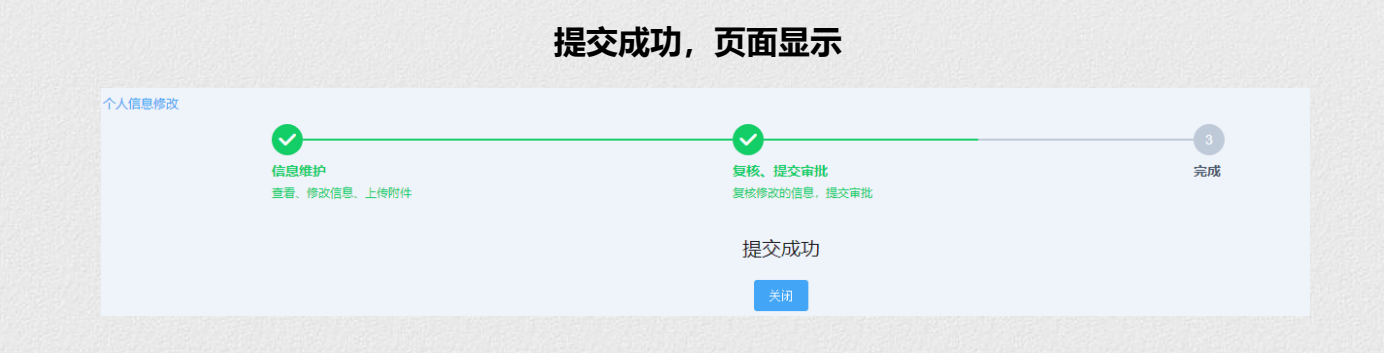

#### > 查看审核意见及信息修改

#### 点击:人力资源-员工自助-自助流程查看(用户)

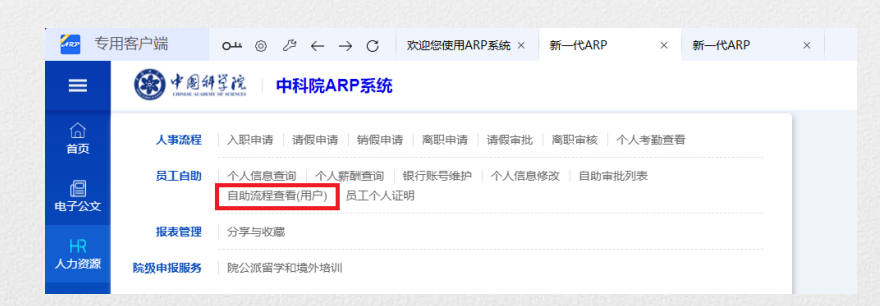

#### 审批结果:

- ✓ 审批通过-信息进入ARP系统
- ✓ 退回修改-点击 
   ▲ 查看详情,根据审批
   意见重新修改,再次提交审批
   ✓ 审批拒绝-详见审批意见,如有需要请联系人事处

| 🦢 专        | 用客户端     | °т⊚ ⊗ ← → C            | 欢迎您使用ARP系统 × | 新—代ARP     | ×         |            |    |     | 中国科学院化学研究所    | - 0 > |
|------------|----------|------------------------|--------------|------------|-----------|------------|----|-----|---------------|-------|
| ≡          | 🛞 * A    | 斜译虎 中科院ARP系统           |              |            |           |            |    | *   | e I 🧔         | 顾雅琨   |
| 습          | 首页 > 人力资 | 源 > 员工自助 > 自助流程查看 (用户) |              |            |           |            |    |     |               |       |
| 首页         | 申请日期     | 选择日期 🚺 🏛 选择日期          | ☐ 流程状态       | 请选择流程状态    | 其他条件      | 请输入        | 查询 |     |               |       |
| 自<br>电子公文  |          |                        |              |            |           |            |    |     |               |       |
|            | 单据编号     | 流程说明                   | 流            | 程状态 申请日    | 期 审批人     | 审批日期       | 备注 |     | 操作            |       |
| HR<br>人力资源 | 14       | [工作经历信息]               | 审            | 批拒绝 2022-0 | 07-06 原推環 |            |    |     |               | P 💼 💈 |
| 8          | 11       | [工作经历信息]               | 退(           | 回修改 2022-0 | 07-06 原推環 |            |    |     | Q (           | 2 🔹 🚦 |
| 科研项目       | 10       | [工作经历信息、人员基本信息]        | 审            | 批通过 2022-0 | 07-06 原推環 | 2022-07-06 |    |     | Q (           |       |
| 日<br>综合财务  |          |                        |              |            |           |            |    | 共 3 | 条 〈 1 〉 10 条/ | ā 🔹   |

# 信息填报过程中如有任何问题请与人事处联系

# THANKS.

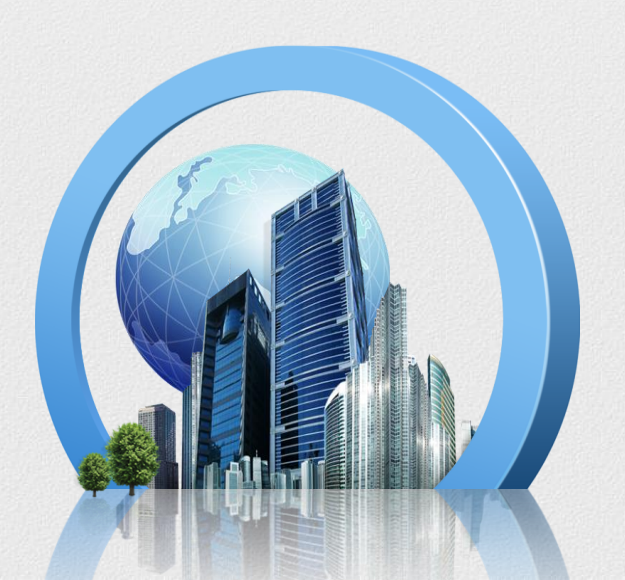